## Procedure to Install & Launch Hitachi Application Software (Live Viewer)

Prepared by : Pavan Kumar (<u>pavankumar@iisc.ac.in</u>) For queries please contact ITHelpdesk CeNSE

• Download the respective set up file (32 bit/64 bit) for your PC from the website's forms page.

Below is the link

For 32 Bit:

http://www.cense.iisc.ac.in/sites/default/files/Projector\_driver/LiveViewer\_32Bit\_Setup.ex

For 64 Bit:

http://www.cense.iisc.ac.in/sites/default/files/Projector\_driver/LiveViewer\_64Bit\_Setup.ex

• Double click on the downloaded exe file & click 'OK'

| LiveView | ver6 - InstallShield Wizard                                      | $\times$ |
|----------|------------------------------------------------------------------|----------|
| ٹ        | Select the language for the installation from the choices below. |          |
|          | English (United States)                                          | ~        |

• Click 'NEXT'

| LiveViewer6 - InstallShield Wizard |                                                                                                 | × |
|------------------------------------|-------------------------------------------------------------------------------------------------|---|
|                                    | Welcome to the InstallShield Wizard for<br>LiveViewer6                                          |   |
|                                    | The InstallShield Wizard will install LiveViewer6 on your<br>computer. To continue, click Next. |   |
|                                    | < Back Next > Cancel                                                                            |   |

• Accept the License & Click '**NEXT**'

| LiveViewer6 - InstallShield Wizard                                                                                                    | ×   |
|----------------------------------------------------------------------------------------------------|-----|
| License Agreement<br>Please read the following license agreement carefully.                                                                                                    | 2   |
| License Agreement<br>Hitachi Maxell, Ltd.<br>To the Customer/User:<br>Be sure to read the following "License Agreement" carefully.<br>By installing and/or using of this software, you agree to this License Agreement.<br>If you do NOT agree to the License Agreement, you are NOT authorized to install and/or<br>usethis software.<br>1. You may use this software under the terms of this License Agreement. | *   |
| I accept the terms of the license agreement     I do not accept the terms of the license agreement InstallShield     KBack Next > Can                                                                                                    | cel |

• Select program folder & Click 'NEXT'

| Select Program Folder<br>Please select a program folder.<br>Setup will add program icons to the Program Folder listed below. You may type a new folder<br>name, or select one from the existing folders list. Click Next to continue.<br>Program Folder:<br>Projector Tools<br>Existing Folders:<br>Accessibility<br>Accessories<br>Administrative Tools<br>AMD Catalyst Control Center<br>Dell<br>Dell Audio<br>Intel<br>Maintenance<br>McAfee<br>AtaliShield<br>Acaes Next > Cancel | LiveViewer6 - InstallShield Wizard                                                           |                                                                          | >          |
|----------------------------------------------------------------------------------------------------|----------------------------------------------------------------------------------------------|--------------------------------------------------------------------------|------------|
| Please select a program folder.  Setup will add program icons to the Program Folder listed below. You may type a new folder name, or select one from the existing folders list. Click Next to continue.  Program Folder:  Projector Tools  Existing Folders:  Accessibility  Accessories  Administrative Tools  Adm Catalyst Control Center  Dell Dell Audio Intel  Maintenance McAfee  AstallShield  ABack Next Cancel                                                               | Select Program Folder                                                                        |                                                                          |            |
| Setup will add program icons to the Program Folder listed below. You may type a new folder name, or select one from the existing folders list. Click Next to continue. Program Folder:  Projector Tools  Existing Folders:  Accessibility Accessibility Accessionies Administrative Tools AMD Catalyst Control Center Dell Dell Audio Intel Maintenance McAfee  AstallShield  ABack Next > Cancel                                                                                     | Please select a program folder.                                                              |                                                                          | 1          |
| Program Folder:                                                                                                    | Setup will add program icons to the Program<br>name, or select one from the existing folder: | n Folder listed below. You may type a<br>s list. Click Next to continue. | new folder |
| Projector Tools         Existing Folders:         Accessibility         Accessories         Administrative Tools         AMD Catalyst Control Center         Dell         Dell Audio         Intel         Maintenance         McAfee                                                                                                    | Program Folder:                                                                              |                                                                          |            |
| Existing Folders:          Accessibility         Accessories         Administrative Tools         AMD Catalyst Control Center         Dell         Dell Audio         Intel         Maintenance         McAfee                                                                                                    | Projector Tools                                                                              |                                                                          |            |
| Accessibility<br>Accessories<br>Administrative Tools<br>AMD Catalyst Control Center<br>Dell<br>Dell Audio<br>Intel<br>Maintenance<br>McAfee<br>nstallShield<br>< Back Next > Cancel                                                                                                    | Existing Folders:                                                                            |                                                                          |            |
| Accessories<br>Administrative Tools<br>AMD Catalyst Control Center<br>Dell<br>Dell Audio<br>Intel<br>Maintenance<br>McAfee                                                                                                    | Accessibility                                                                                |                                                                          | ^          |
| AMD Catalyst Control Center<br>Dell<br>Dell Audio<br>Intel<br>Maintenance<br>McAfee                                                                                                    | Accessories<br>Administrative Tools                                                          |                                                                          |            |
| Dell Audio<br>Intel<br>Maintenance<br>McAfee                                                                                                    | AMD Catalyst Control Center                                                                  |                                                                          |            |
| Intel<br>Maintenance<br>McAfee                                                                                                    | Dell<br>Dell Audio                                                                           |                                                                          |            |
| Maintenance<br>McAfee   InstallShield  K Back Next > Cancel                                                                                                    | Intel                                                                                        |                                                                          |            |
| nstallShield Cancel                                                                                                    | Maintenance<br>Meéfee                                                                        |                                                                          |            |
| nstallShield                                                                                                    | MCAICE                                                                                       |                                                                          |            |
| < Back Next > Cancel                                                                                                    | nstallShield                                                                                 |                                                                          |            |
| < Back Next > Cancel                                                                                                    |                                                                                              |                                                                          | -          |
|                                                                                                    |                                                                                              | < Back Next >                                                            | Cancel     |

• Setup has been installed successfully

| LiveViewer6 - InstallShield Wiza | rd                                                                                                    |
|----------------------------------|----------------------------------------------------------------------------------------------------|
|                                  | InstallShield Wizard Complete<br>The InstallShield Wizard has successfully installed<br>LiveViewer6. Click Finish to exit the wizard. |
|                                  | < Back <b>Finish</b> Cancel                                                                                                    |

### To Run Live Viewer follow the below steps

# Note: Choose LAN Mode in the Projector (Through projector remote)

• connect to **liveviewer wifi** initially.

| Currently connected to:<br>iiscwlan 2<br>Internet access | 44                    | Currently co | nnected to:<br>•WIFI 2<br>nternet access | 43        |
|----------------------------------------------------------|-----------------------|--------------|------------------------------------------|-----------|
| Wireless Network Connection                              | on 🔺                  | Wireless Net | work Connection                          | ^         |
| iiscwlan                                                 | Connected 🚮           | SEM-WIFI     | Conn                                     | ected 🚮   |
| LiveViewer                                               | <b>3</b> dl           |              |                                          | isconnect |
| HP-Print-3c-LaserJet Pro M                               | FP 📶                  | iiscwlan     |                                          | lle.      |
| Ewing                                                    | -atil                 | HP-Print-3c- | LaserJet Pro MFP                         | .ati      |
| int Protection 🄌 🗙<br>s out of date. Click to 🛛 Sh       | aring Center          | Open 1       | Network and Sharing (                    | Center    |
| lla. 🛐 🔺                                                 | 9:56 AM<br>11/13/2017 |              | - 🛱 😼 🍕 🌜                                | 10:17 AM  |

• Click the live viewer icon on desktop (Run as administrator).

| LiveViev             |   | <u>O</u> pen                           |
|----------------------|---|----------------------------------------|
|                      | • | Shred                                  |
|                      |   | Open file locat <u>i</u> on            |
|                      | • | Run as <u>a</u> dministrator           |
|                      |   | Troubleshoot compatibility             |
|                      |   | Pin to Start                           |
| w                    | ۳ | Scan                                   |
|                      |   | Add to archive                         |
| Live Vie<br>Installa |   | Add to "LiveViewer.rar"                |
|                      |   | Compress and email                     |
|                      |   | Compress to "LiveViewer.rar" and email |
|                      |   | Pin to taskbar                         |

Select Respective **Projector** and click **Connect**

| _ |                                                                                |                                                                                      |                        |
|---|--------------------------------------------------------------------------------|--------------------------------------------------------------------------------------|------------------------|
|   | Connection Wizard                                                              |                                                                                      | X                      |
|   | Select the option that de<br>Select From List<br>Enter Passcode<br>Profile     | escribes the connection method<br>Projector/Switcher List<br>Projector/Switcher name | you would like to use: |
|   | <ul> <li>History</li> <li>Configure Manually</li> <li>My Connection</li> </ul> | SEMINAR HALL                                                                         | 192.168.10.1           |
|   |                                                                                | Conne                                                                                | Find<br>ect Exit       |

• Click on **show** 

| Connection Wizard                                                            |                                             |                                                      | >                       |
|------------------------------------------------------------------------------|---------------------------------------------|------------------------------------------------------|-------------------------|
| Connection list                                                              |                                             |                                                      |                         |
| IP address                                                                   | Projector name                              | Status                                               |                         |
| ☑ 192.168.10.1                                                               | SEMINAR HALL                                | LAN                                                  |                         |
| Register this setting<br>Select the projector to                             | to My Connection                            | r image, then click [Sho                             | w] button.              |
| Automatically change t<br>selected. If Slideshow i<br>source to LAN channel. | he input source LAN<br>s running, Slideshow | channel, if different cha<br>is terminated and chang | innel is<br>ge the inpu |
|                                                                              |                                             | Show                                                 | Close                   |

### YOUR SUCCESSFULLY CONNECTED TO THE PROJECTOR

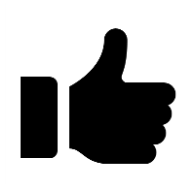

(OR)

• Click the live viewer icon on desktop (Run as administrator).

|                      | 2 |                                        |  |  |
|----------------------|---|----------------------------------------|--|--|
| LiveViev             |   | <u>O</u> pen                           |  |  |
|                      | • | Shred                                  |  |  |
|                      |   | Open file locat <u>i</u> on            |  |  |
|                      | • | Run as <u>a</u> dministrator           |  |  |
|                      |   | Troubleshoot compatibility             |  |  |
|                      |   | <u>P</u> in to Start                   |  |  |
| w                    | • | Scan                                   |  |  |
|                      |   | Add to archive                         |  |  |
| Live Vie<br>Installa |   | Add to "LiveViewer.rar"                |  |  |
| instanta             |   | Compress and email                     |  |  |
|                      |   | Compress to "LiveViewer.rar" and email |  |  |
|                      |   | Pin to taskbar                         |  |  |

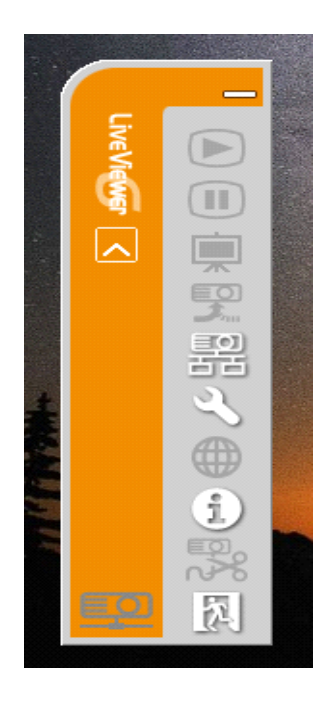

• Click on 'CONNECT' button to connect to the projector(wireless)

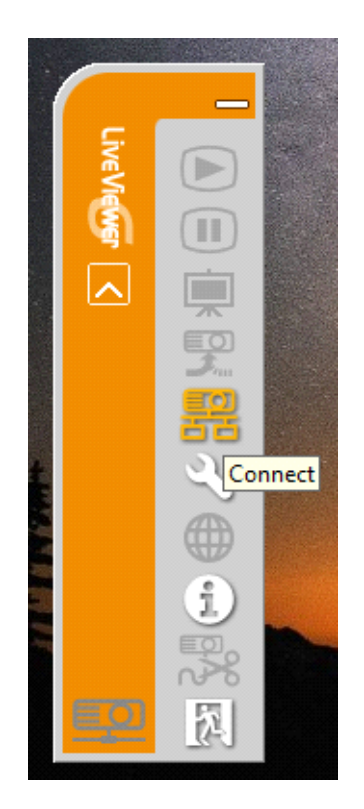

• Select 'Configure Manually' & choose WIFI from the list & click 'NEXT'

| $\square$ | Connection Wizard                                               |                                                                                                    | X                           |
|-----------|-----------------------------------------------------------------|----------------------------------------------------------------------------------------------------|-----------------------------|
|           | Select the option that de<br>Select From List<br>Enter Passcode | scribes the connection method you would like to use:<br>Please select the network adapter that you are going<br>to use. |                             |
|           | C Profile                                                       | Connection Name                                                                                                    | Adapter Name                |
|           | C History                                                       | Ethernet                                                                                                    | Realtek PCIe FE Family Cont |
|           | Configure Manually                                              | ✓ Wi-Fi                                                                                                    | Intel(R) Dual Band Wireless |
|           | My Connection<br>(Unregistered)                                 | J                                                                                                    |                             |
|           |                                                                 |                                                                                                    | Next > Exit                 |

• Select 'Simple Access Point' mode from the dropdown & select respective projector SSID (Click 'FIND' if not visible in the list) & click 'NEXT'

| Connection Wiz   | ard       |                           |                   | X        |
|------------------|-----------|---------------------------|-------------------|----------|
| Enter the follow | ving info | ormation.                 |                   |          |
| Mode             | :         | SIMPLE ACCESS POINT       | •                 |          |
| SSID             | :         |                           |                   |          |
|                  |           | SSID                      | MAC address       | <u>^</u> |
|                  |           | 🔲 iiscwlan                | 00146AB21E90      |          |
|                  | Find      | SEM-WIFI                  | 1C497B8F14C0      | ~        |
| Encryption       | :         | OFF                       | •                 |          |
| Encryption key   | :         |                           |                   |          |
| Enter the Wirel  | ess Proj  | jector/Switcher Configura | tion information. |          |
|                  |           | < Back                    | Next > E          | xit      |

 Enter the IP Address & Subnet mask manually as shown in your Projector screen & Click on 'CONNECT'

| Waiting for connection                                                                                           |                   |
|----------------------------------------------------------------------------------------------------|-------------------|
| < SIMPLE ACCESS POINT                                                                                            | >                 |
| ID ADDDECO                                                                                                    | . 100 100 10 1    |
| IF AUURESS                                                                                                    | : 192. 168. 10, 1 |
| < PASSCUDE >                                                                                                    |                   |
| WIRED                                                                                                    | NS/D-D114-KG4N    |
|                                                                                                    | : 25N1-1111-XBK6  |
| < PRUJECI UR NAME >                                                                                              |                   |
| SEMINAR HALL                                                                                                    |                   |
| and the second second second second second second second second second second second second second second second |                   |

| <br>Connection Wizard                                               |  |  |  |
|---------------------------------------------------------------------|--|--|--|
| Please select the projector/switcher that you are going to connect. |  |  |  |
| IP address : 192 . 168 . 10 . 1 Add                                 |  |  |  |
| 192.168.10.1                                                        |  |  |  |
|                                                                     |  |  |  |
|                                                                     |  |  |  |
|                                                                     |  |  |  |
| Subnet mask : 255 . 255 . 255 . 0                                   |  |  |  |
|                                                                     |  |  |  |
| Enter Projector/Switcher IP Address and Subnet mask.                |  |  |  |
|                                                                     |  |  |  |
|                                                                     |  |  |  |
| < Back Connect Exit                                                 |  |  |  |

Once the device is connected to the projector click 'SHOW' to project your screen

| Connection Wizard X                                                                                                    |                |            |  |  |
|----------------------------------------------------------------------------------------------------|----------------|------------|--|--|
| Connection list                                                                                                    |                |            |  |  |
| IP address                                                                                                    | Projector name | Status     |  |  |
| ☑ 192.168.10.1                                                                                                    | SEMINAR HALL   | LAN        |  |  |
| Register this setting to My Connection<br>Select the projector to send your computer image, then click [Show] button.<br>Automatically change the input source LAN channel, if different channel is<br>selected. If Slideshow is running, Slideshow is terminated and change the input<br>source to LAN channel. |                |            |  |  |
|                                                                                                    |                | Show Close |  |  |

#### YOUR SUCCESSFULLY CONNECTED TO THE PROJECTOR

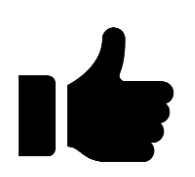